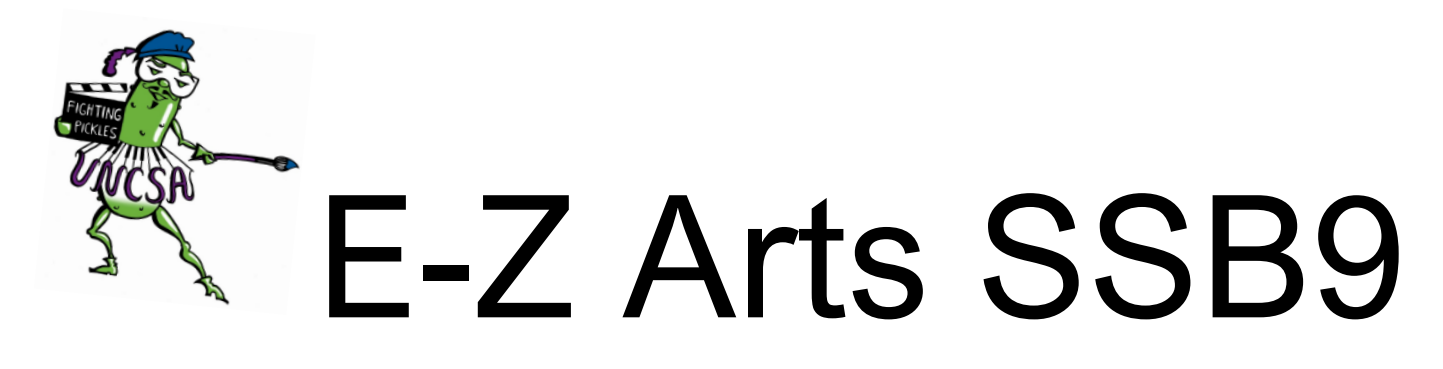

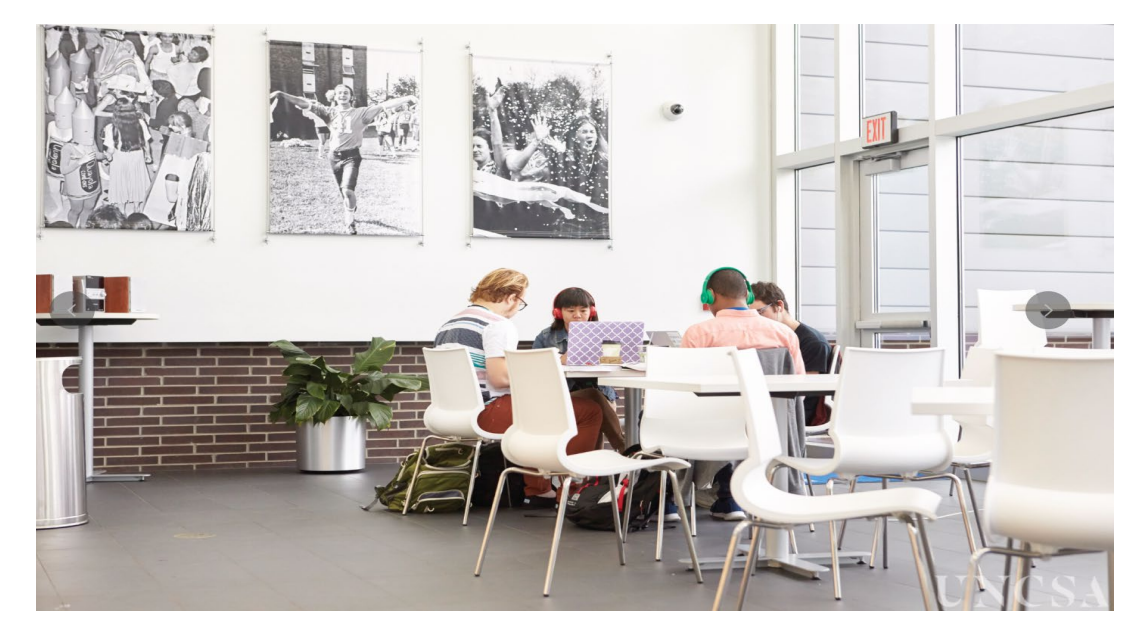

# Adding a Proxy(FERPA)

Created By: UNCSA Office of the Registrar 3/3/2023

# Step 1. <u>E-Z Arts Login</u>

| UNCSA E-Z AR                                                                                                    | RTS                                                                                                    | Login Will be via single<br>on, using your artist e                                                                                                    |
|----------------------------------------------------------------------------------------------------|----------------------------------------------------------------------------------------------------|----------------------------------------------------------------------------------------------------|
| Note: E-Z Arts has been upc                                                                                                    | dated! From now on you will need to use your email user name and password to                                                                                                    | o login (Single Sign-On).                                                                                                    |
| Students: E-Z ARTS provide<br>decision to do business elec<br>transactions or agreements<br>Financial Aid and Student Ac<br>obligations. | es access to information, resources and tools that you will use throughout your a<br>ctronically with UNCSA is yours. By logging in to E-Z Arts, you are providing your<br>with the University that may occur at any time during your academic career, inc<br>ccounts, including the 1098T statement and registration. Some of these transact | academic career as a UNCSA student. The<br>voluntary consent to conduct electronic<br>cluding actions related to Admissions,<br>tions or agreements may involve financial |
| Students: If you do not volu<br>choosing to opt out of electron<br>or location.                                                          | untarily consent to conduct business electronically with UNCSA, you should exit l<br>ronic transactions and agreements. It will be your responsibility to complete trar                                                                                                    | E-Z ARTS. By exiting the system, you are nsactions in person at each appropriate office                                                                                   |
| SECURITY AGREEMENT: The<br>agree to abide by the UNCS,<br>nor University policies. I also                                                | e E-Z Arts ID (96#) assigned to me is for my use ONLY and will not be disclosed t<br>A <mark>Policy for Technology Use</mark> , and not to perform illegal or unauthorized activities<br>o agree that I will not disclose in verbal, electronic or printed format any informa                                                                 | to anyone else. By accessing this service, "l<br>s that would violate state and/or federal laws,<br>ation for which l am not authorized to do so."                        |
| Problems Accessing This S                                                                                                    | ervice? Contact Technology Support at 336-770-3300 or submit a Support Requ                                                                                                    | Jest.                                                                                                    |
| Course Catalog                                                                                                    |                                                                                                    |                                                                                                    |
| Class Schedule                                                                                                    | Click Login to E-Z Arts                                                                                                    |                                                                                                    |

Step 2.

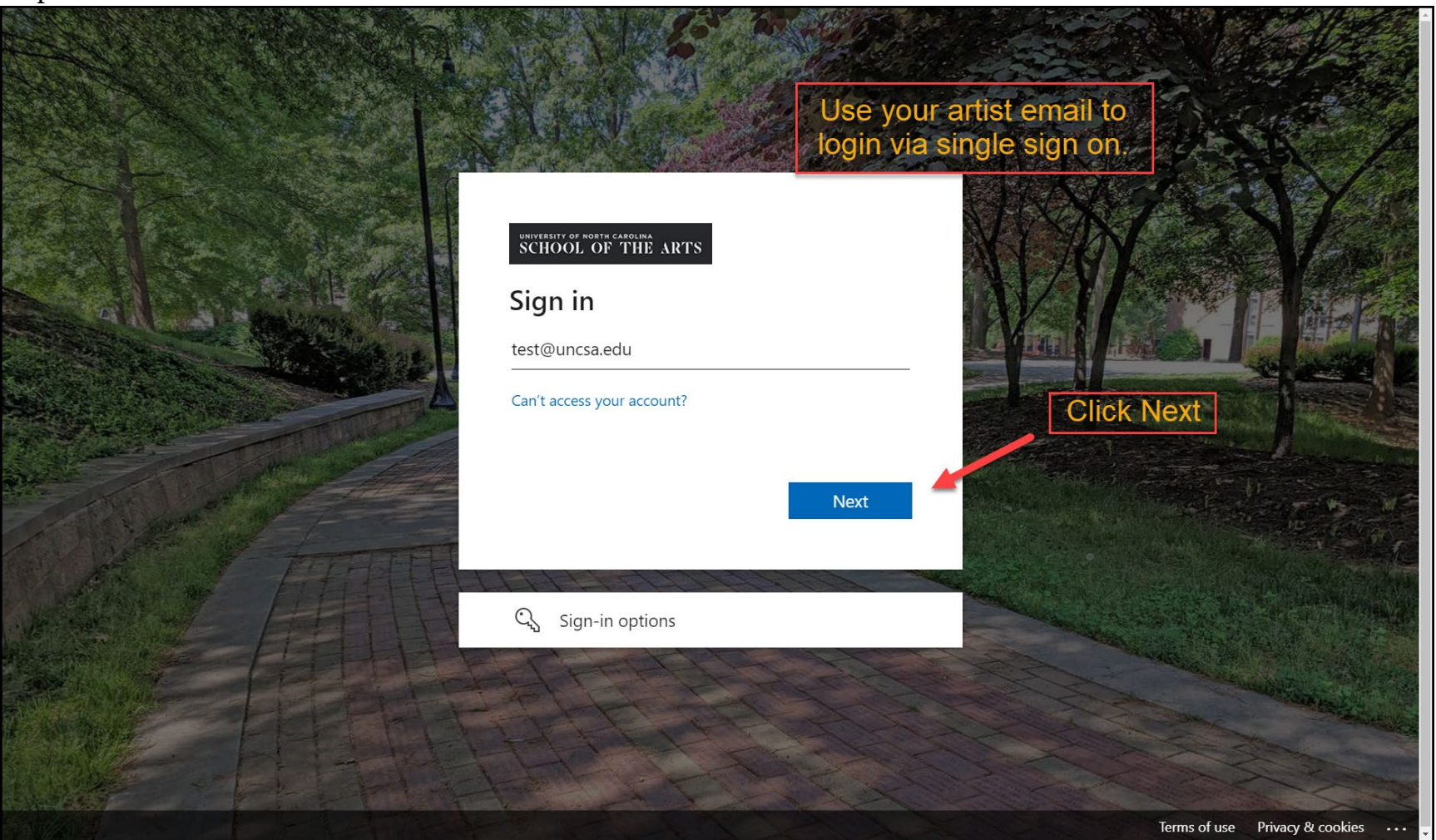

Step 3.

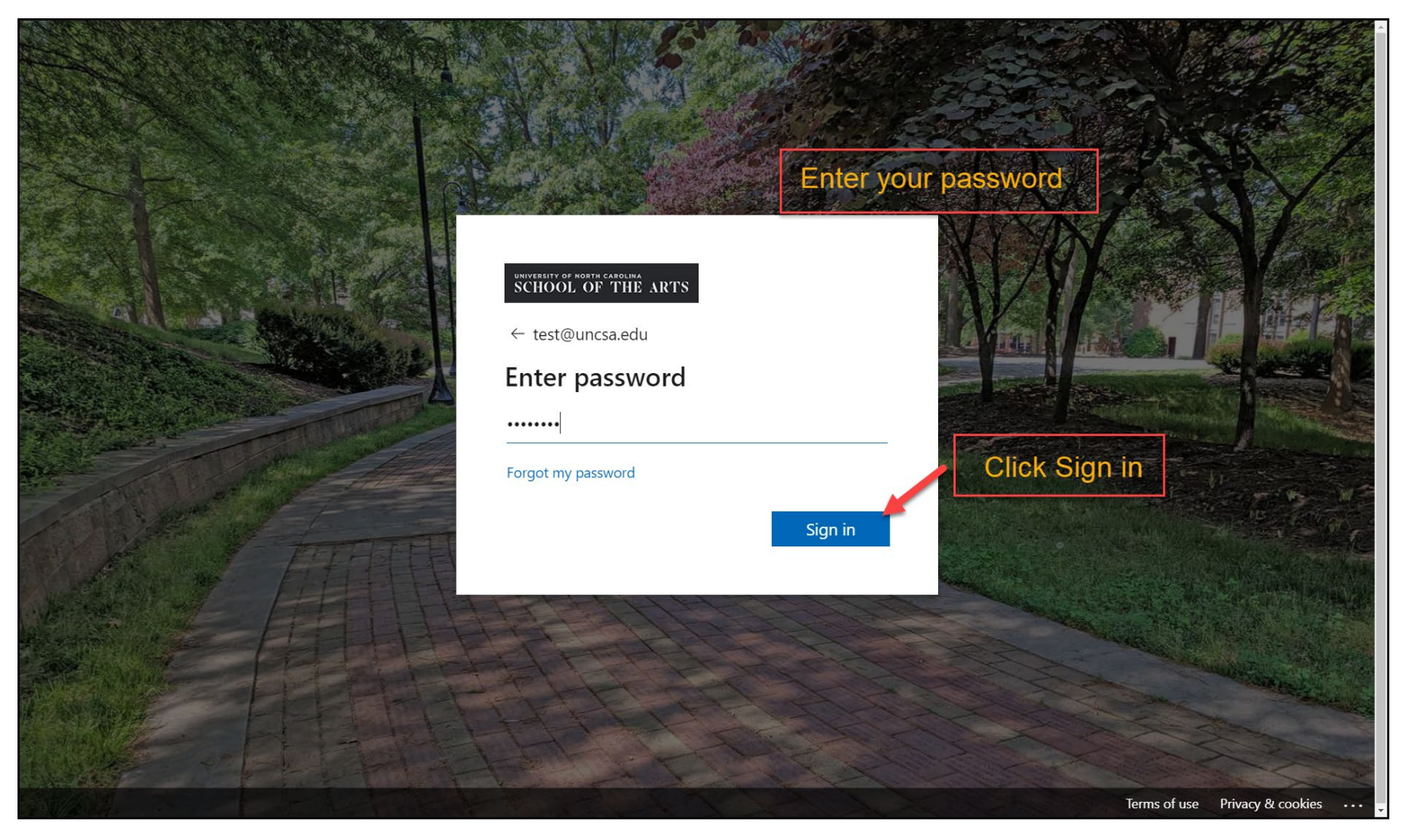

Step 4.

| otep 4. | •                                                                                         |                |
|---------|-------------------------------------------------------------------------------------------|----------------|
| UNCSA   | *                                                                                         | TEST TEST TEST |
|         | Welcome to E-Z Arts                                                                       |                |
|         | All Users Students Financial Aid                                                          |                |
|         | All Users                                                                                 |                |
|         | Personal Information<br>View and update your biographical and<br>demographic information. |                |
|         | Click on Students tab.                                                                    |                |
|         |                                                                                           |                |
|         |                                                                                           |                |
|         |                                                                                           |                |
|         |                                                                                           |                |
|         |                                                                                           |                |
|         |                                                                                           |                |
|         |                                                                                           |                |
|         |                                                                                           |                |
|         | © 2013-2022 Ellucian Company L.P. and its affiliates. All rights reserved.                |                |

Created By: UNCSA Office of the Registrar 3/3/2023

Step 5.

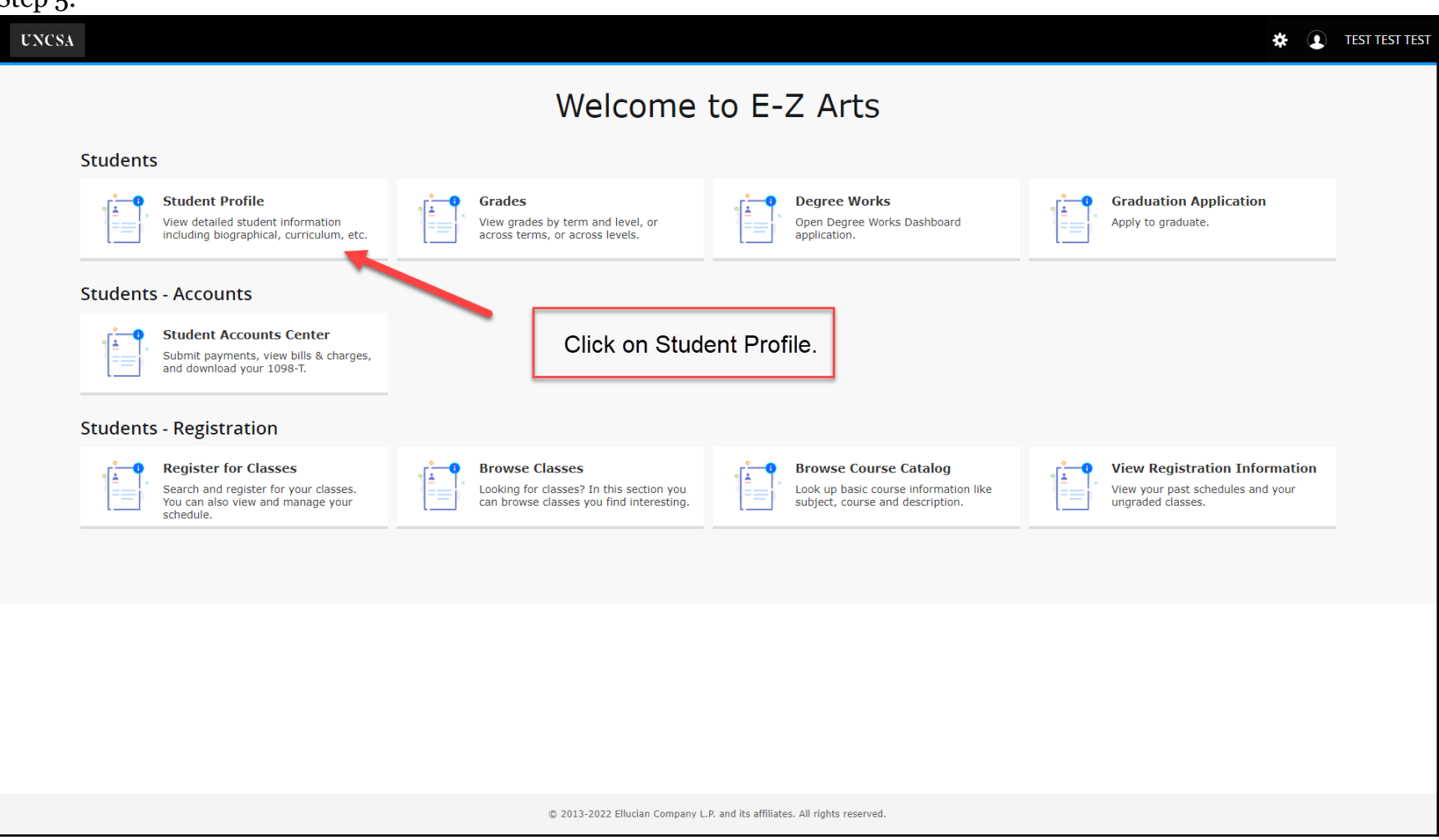

### Step 6.

| UNCSA                                                   |                                                                                                    |                                                                                                    |                                                                                                    | 🗱 💽 TEST TEST TEST               |  |  |
|---------------------------------------------------------|----------------------------------------------------------------------------------------------------|----------------------------------------------------------------------------------------------------|----------------------------------------------------------------------------------------------------|----------------------------------|--|--|
| Student • Student Profile                               |                                                                                                    |                                                                                                    |                                                                                                    |                                  |  |  |
| Student Profile - TEST TEST TEST                        |                                                                                                    |                                                                                                    |                                                                                                    |                                  |  |  |
| Term: Fall 2023 Current term                            | Standing                                                                                                    |                                                                                                    | Overall Hours Overall GPA:                                                                                                    | Registration Notices: 4 Holds: 0 |  |  |
| TEST TEST                                               | Bio Information<br>Email:<br>Phone of Birth:<br>Date of Birth:<br>Citternship:<br>Emergency Phone:<br>General Information<br>Class:<br>Status:<br>Status:<br>Student Type:<br>Residency: | IstiGuncsa edu<br>Not Provided<br>O'lo<br>Citizen<br>Not Provided<br>Not Provided<br>Undergraduate<br>Not Frovided<br>Active<br>New Student<br>In State Resident | CURRICULUM, HOURS & GPA           Primary         Secondary         Hours & GPA           Degree:         Bachelor of Fine Arts           Study Path:         Not Provided           Level:         Undergraduate           Program:         BFA in Filmmaking           College:         School of Filmmaking           Major:         Filmmaking           Concentration:         Filmmaking           Concentration:         Filmmaking           Concentration:         Not Provided           Concentration:         Not Provided           Admit Type:         Not Provided | ~                                |  |  |
| Curriculum and Courses                                  | Campus:<br>First Term Attended:<br>Matriculated Term:                                                                                                    | Not Provided<br>Spring 2022<br>Not Provided                                                                                                    | Admit Term: Spring 2022<br>Catalog Term: Spring 2022                                                                                                    |                                  |  |  |
| Prior Education and Testing                             | Last Term Attended:<br>Leave of Absence:                                                                                                    | Fall 2022<br>Not Provided                                                                                                    | REGISTERED COURSES                                                                                                    | *                                |  |  |
| Additional Links                                        | Graduation Information<br>Graduation Applications:                                                                                                    | None                                                                                                    | Not Registered                                                                                                    |                                  |  |  |
| Academic Transcript                                     | Advisors                                                                                                    |                                                                                                    | Total Hours   Registered Hours: 0   Billing Hours: 0   CEU Hours: 0   Min Hours: Not available   Max Hours: Not av                                                                                                    | ailable                          |  |  |
| Registration                                            | Primary / DLA Advisor                                                                                                    | Sharon Denise Hush                                                                                                    |                                                                                                    |                                  |  |  |
| Application to Graduate<br>View Application to Graduate |                                                                                                    |                                                                                                    |                                                                                                    |                                  |  |  |
| Week at a Glance                                        |                                                                                                    |                                                                                                    |                                                                                                    |                                  |  |  |
| View Grades                                             |                                                                                                    |                                                                                                    |                                                                                                    |                                  |  |  |
| Proxy Management                                        |                                                                                                    |                                                                                                    |                                                                                                    |                                  |  |  |
| Fixed Tuition Information                               | Click on Proxy Manage                                                                                                    | ment                                                                                                    |                                                                                                    |                                  |  |  |

## Step 7.

| UNCSA            |                  |                                                                                  |                     | * 👤     | TEST TEST TEST |
|------------------|------------------|----------------------------------------------------------------------------------|---------------------|---------|----------------|
| Proxy Management |                  |                                                                                  |                     |         |                |
| Proxy Management | Proxy Management | (1) There are no proxies available for you to view. Click Add New to add a proxy | y.<br>Click Add New | Add New |                |
|                  |                  |                                                                                  |                     |         |                |

# Step 8.

| UNCSA                                |            |                                                                                                    | * | TEST TEST TEST |
|--------------------------------------|------------|----------------------------------------------------------------------------------------------------|---|----------------|
| Proxy Management   Proxy Information |            |                                                                                                    |   |                |
|                                      |            |                                                                                                    |   | · · · · · ·    |
| Proxy Information 🕕                  |            | Fill in the Required Profile information for the                                                                               |   |                |
| Profile (Required)                   |            | person you are adding as a proxy. Double check                                                                                 |   |                |
| First Name                           |            |                                                                                                    |   |                |
| First Name                           |            | The Start Date will default to the current date and                                                                            |   |                |
| Last Name                            |            | the Stop Date will default to one year from the                                                                                |   |                |
| Last Name                            |            | current date. Make sure to set the Stop Date out                                                                               |   |                |
| E-Mail                               |            | for as long as you would like the proxy to have                                                                                |   |                |
| E-Mail Address                       |            | access. This can be upualed as needed.                                                                                         |   |                |
| Verify E-Mail                        |            | Fill in the Description with something to describe<br>your proxy. The Passphrase is a phrase given to                          |   |                |
| Verify E-Mail Address                |            |                                                                                                    |   |                |
| Relationship 1                       |            | your proxy by you. This will be used to verify your<br>proxy should they call the school for academic<br>information about you |   |                |
| Select a Relationship                | ~          |                                                                                                    |   |                |
| Start Date                           | Stop Date  |                                                                                                    |   |                |
| MM/dd/yyyy                           | MM/dd/yyyy |                                                                                                    |   |                |
| Additional Information               |            |                                                                                                    |   |                |
| Description                          |            |                                                                                                    |   |                |
| Description                          |            |                                                                                                    |   |                |
| Passphrase                           |            |                                                                                                    |   |                |
| Passphrase                           |            |                                                                                                    |   | •              |

### Step 9.

| UNCSA            |                                                                                                    | * | 2 | 1   |
|------------------|----------------------------------------------------------------------------------------------------|---|---|-----|
| Proxy Management | Proxy Information                                                                                                    |   |   |     |
| Des              | scription                                                                                                    |   |   | *   |
| Т                | esting                                                                                                    |   |   |     |
| Pas              | ssphrase                                                                                                    |   |   |     |
| Та               | rest                                                                                                    |   |   |     |
| Au               | uthorizations (Required) ()         Select All         Copy Authorizations ()         Select a Person                  |   |   |     |
|                  | Financial Aid Dashboard         Financial Aid Award History         Financial Aid Award Offer         Tax Notification |   |   | 1   |
|                  | Final Grades       Information         View Student Information         View Academic Transcript                       |   |   |     |
|                  | View Holds                                                                                                    |   |   | - 1 |
|                  | Financial Aid Notifications                                                                                            |   |   | - 1 |
|                  | Financial Aid Satisfactory Requirements                                                                                |   |   | - 1 |
|                  | Student Detail Schedule                                                                                                |   |   | - 1 |
|                  | Cancel Submit                                                                                                    |   |   |     |
|                  |                                                                                                    |   |   | Ţ   |

Step 10.

**Note:** The Proxy has five days from the initial set up to use the links provided via email to complete the set up.

| UNCSA         |                                |                                                                                                    | 🗱 💽 TEST TEST TEST 🛛 1         |
|---------------|--------------------------------|----------------------------------------------------------------------------------------------------|--------------------------------|
| Proxy Managem | nent                           | The proxy                                                                                                    | has been successfully created. |
|               | Proxy Management               |                                                                                                    | (+) Add New                    |
|               | Lila Yates<br>yatesl@uncsa.edu | The Proxy has been added. If additional Proxys need to<br>be created Click Add New and follow steps 8 & 9,<br>otherwise you can log out. |                                |
|               |                                |                                                                                                    |                                |
|               |                                |                                                                                                    |                                |
|               |                                |                                                                                                    |                                |
|               |                                |                                                                                                    |                                |
|               |                                |                                                                                                    |                                |
|               |                                |                                                                                                    |                                |

For questions about Proxy, contact The Office of the Registrar at 336-770-3289 or at <u>registrar@uncsa.edu</u>.